### STANDARD OPERATING PROCEDURES DIVISION OF COMPARATIVE MEDICINE UNIVERSITY OF SOUTH FLORIDA

| SOP#:1170              | Date Issued: 04/22 | Date Revised: NEW             | Page 1 of 14      |
|------------------------|--------------------|-------------------------------|-------------------|
| TITLE:                 | Tecniplast WiFle   | ow AHU with Guardian          |                   |
| SCOPE:                 | Research and An    | imal Care Personnel           |                   |
| <b>RESPONSIBILITY:</b> | Professional & Ac  | dministrative Staff           |                   |
| PURPOSE:               | To outline the Pro | oper Procedures for Use and M | aintenance of the |
|                        | Tecniplast WiFlov  | w AHU with Guardian System.   |                   |

#### I. PURPOSE

1. This procedure outlines the use and maintenance of the Tecniplast WiFlow with Guardian used to provide ventilation to the rat IVCs.

#### II. RESPONSIBILITY

- 1. It is the responsibility of the Facility Manager to ensure that equipment is appropriately cleaned, maintained in good working order, and available for research personnel as requested.
- 2. It is the responsibility of the veterinary professional, administrative, and managerial staff to ensure that all research and technical staff using this equipment are adequately trained and experienced in the use of the Tecniplast WiFlow with Guardian AHU.

### III. GUARDIAN SYSTEM ACCOUNT SET-UP, LOG IN, AND USE

| DS | First Login        |
|----|--------------------|
|    | GUARDIAN           |
|    |                    |
|    | en It<br>Username  |
|    | Password           |
|    | Password forgotten |

| Steps | First Login (continued)                                                                                                    |
|-------|----------------------------------------------------------------------------------------------------|
| 2     | Log in with your username. (First letter of first name + full last name). Upon the first login, your password will be the same as your username. |
|       | Example: Username: emorton Password: emorton                                                                                                    |
| 3     | <u>SUARDIAN</u>                                                                                                    |
|       |                                                                                                    |
|       | en it<br>Lestuser                                                                                                    |
|       | Password                                                                                                    |
|       | Password                                                                                                    |
|       | Credentials suspended. Proceed with the x                                                                                                    |
|       | account activation.                                                                                                    |
|       |                                                                                                    |

| Steps | Create New Account                                                |
|-------|-------------------------------------------------------------------|
| 1     |                                                                   |
|       | Search Q Facility Equipments                                      |
|       | K Home ← Home                                                     |
|       | Administration                                                    |
|       | O     Accounts Manager       O     Profile Manager       POSITIVE |
|       | Click Accounts Manager under the Administration tab               |
| 2     | SUARDIAN =                                                        |
|       | Search Q Accounts Manager                                         |
|       | r ← Add                                                           |
|       | Li Home <<< < 1                                                   |
|       | Administration     Opts.     Name *     Fan                       |
|       | Click Add                                                         |

| G necount                    | Creation                                                                                                    |                                                                                                    |                                                                                                    |                                                                                                    |                                                                                               |                  |                  |             |
|------------------------------|----------------------------------------------------------------------------------------------------|----------------------------------------------------------------------------------------------------|----------------------------------------------------------------------------------------------------|----------------------------------------------------------------------------------------------------|-----------------------------------------------------------------------------------------------|------------------|------------------|-------------|
| Login                        |                                                                                                    | 4                                                                                                    |                                                                                                    |                                                                                                    |                                                                                               |                  |                  |             |
| Profile                      |                                                                                                    | *                                                                                                    | main users                                                                                                    |                                                                                                    |                                                                                               |                  |                  | ~           |
| Name                         |                                                                                                    | -                                                                                                    | indin_datera                                                                                                    |                                                                                                    |                                                                                               |                  |                  |             |
| Family Name                  |                                                                                                    |                                                                                                    |                                                                                                    |                                                                                                    |                                                                                               |                  |                  |             |
|                              |                                                                                                    |                                                                                                    |                                                                                                    |                                                                                                    |                                                                                               |                  |                  |             |
| Mail                         |                                                                                                    |                                                                                                    |                                                                                                    |                                                                                                    |                                                                                               |                  |                  |             |
| Mobile                       |                                                                                                    |                                                                                                    |                                                                                                    |                                                                                                    |                                                                                               |                  |                  |             |
|                              | ofile: Permissi<br>nich building th<br>ume: First Nam<br>mily Name: La<br>ail: User e-mail<br>obile: Not Requ<br>ts Manager | on level for<br>e user need<br>le<br>ast Name<br>I address th<br>uired<br>Kamily Name<br>Family Name | the user. For<br>ds to manage<br>nat will receive<br>at will receive<br>Login +<br>facility_guardian<br>wiltshire | ve notifications fro  to ve notifications fro  to ve notifications fro to ve notifications fro  to ve notifications fro  to ve notifications fro  to ve notifications fro  to ve notifications fro  to ve notifications fro | users or MDD_u<br>om the system<br>Mail *<br>dario.franco@tecniplast.it<br>.wiltshire@usf.edu | Unit<br>Facility | epen<br>Si Colum | ns<br>tatus |
| Q / 2                        | Ereka                                                                                                    | Morton                                                                                               | ereka                                                                                                    | facility_guardian                                                                                                    | ereka@usf.edu                                                                                 | Facility         | 0                | Ŧ           |
| Q / 2                        | Franco                                                                                                    | Franco                                                                                               | franco                                                                                                    | MDD_users                                                                                                    | dfranco@tecniplast.it                                                                         | Facility         | 0                | -           |
| Once the new                 | w user is creat                                                                                                    | ed, the new                                                                                          | v account wi                                                                                                    | Il show in the Acc                                                                                                    | ounts Manager li                                                                              | st               |                  |             |
| Unit<br>Facility<br>Facility | Status                                                                                                    | ISPENDED<br>IABLED<br>SABLED                                                                         | TU2004                                                                                                    | 2657 Uni<br>2 Last Up<br>nits<br>pled                                                                                                    |                                                                                               |                  |                  |             |
| Facility<br>Facility         |                                                                                                    |                                                                                                    | the drop de                                                                                                    |                                                                                                    | ecting Suspende                                                                               | d, Enat          | oled,            | or          |

| Steps | Notifications                                                                                                    |
|-------|----------------------------------------------------------------------------------------------------|
|       | Notifications occur when a unit goes offline, if minimum or maximum temperatures are breached, or if maximum humidity levels are breached.         Alarm: Unit Offline on         guardian@usf.edu         To         To         This is a Tecniplast Platform message.         Unit : Wi Flow         Located in : (NORM building   Norm-corridor   norm_room   1e447e9fd5c96e3208cb8e21ddf00276)         had a problem on : 2022-04-01 12:10:10         Type : Unit Offline         Users set to receive notifications will get an email from guardian@usf.edu                                                                                                    |
| 1     | To find more information about the unit you are being notified for, access the Guardian Website URL:<br><u>https://10.43.74.7/WDMWEB</u> and log into your account.                                                                                                    |
| 2     | Auto Refresh       off       off |
| 3     | POSITIVE<br>NORM building<br>AHU       POSITIVE<br>NORM building         AHU       Image: AHU         Image: AHU       Image: AHU         Image:                   |
|       | Note: Alarms will clear from the system automatically once the issue is resolved                                                                                                    |

## IV. WIFLOW AHU START UP

- 1. **Plug in** the WiFlow air handling unit (AHU) and **turn on** the electrical power. The power switch is located on the top back left side of the AHU.
- 2. Ensure the WiFlow AHU is **plugged into the correct ethernet port**.
- 3. A correct association between WiFlow AHU serial number (SN), animal facility acronym and room number, and ethernet port number are required. This is referred to as the buoy location. Consult an Assistant Director or veterinarian for assistance.
- 4. Log in using One2One by first finding the units SN in your smart device's Bluetooth in Settings.
- 5. Ensure that the pressure mode and air changes per hour (ACH) correspond to that which is required by the specific animal housing needs served. If not appropriately set, refer to the User Manual. All AHU units should be set on <u>Positive mode</u> except those used in ABSL-2 biocontainment or quarantine housing rooms, which should be set on **negative** mode.
- 6. **Positive** mode (most rooms) should be set at 70-75 ACH, with the exhaust HEPA filtered at -20-33%. **Negative** mode (biocontainment, quarantine) should be set at 70-75 ACH, with the exhaust HEPA filtered at 20%.
- 7. The user passcode for changing default settings is 10.
- 8. Complete temperature and humidity settings for the WiFlow AHU. Typical temperature settings for the WiFlow AHU are 64° F minimum and 88° F maximum and typical WiFlow AHU humidity settings are 10% minimum and 90% maximum.

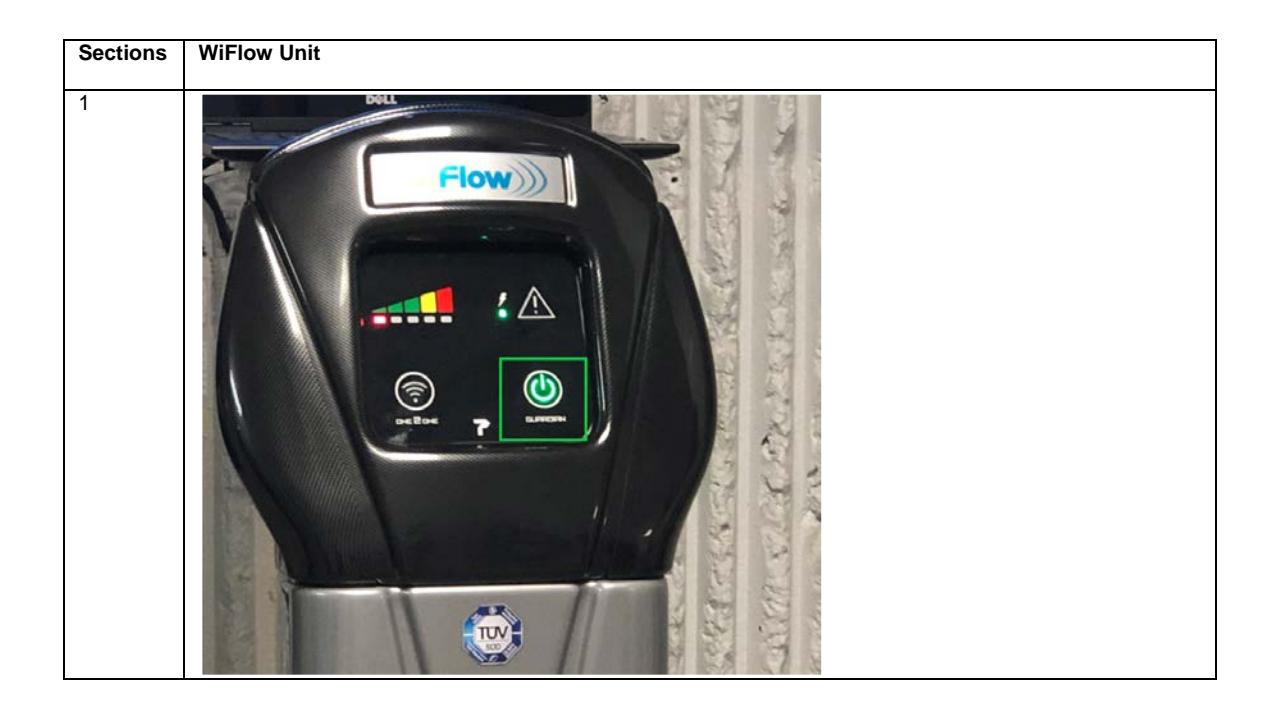

| Gua | ardian Power Indicator                                                                                                    |
|-----|----------------------------------------------------------------------------------------------------|
|     | <ul> <li>Solid green light: The unit is connected to the Guardian server</li> <li>Blinking green light: The unit is not connected and is searching for the Guardian server</li> </ul> |

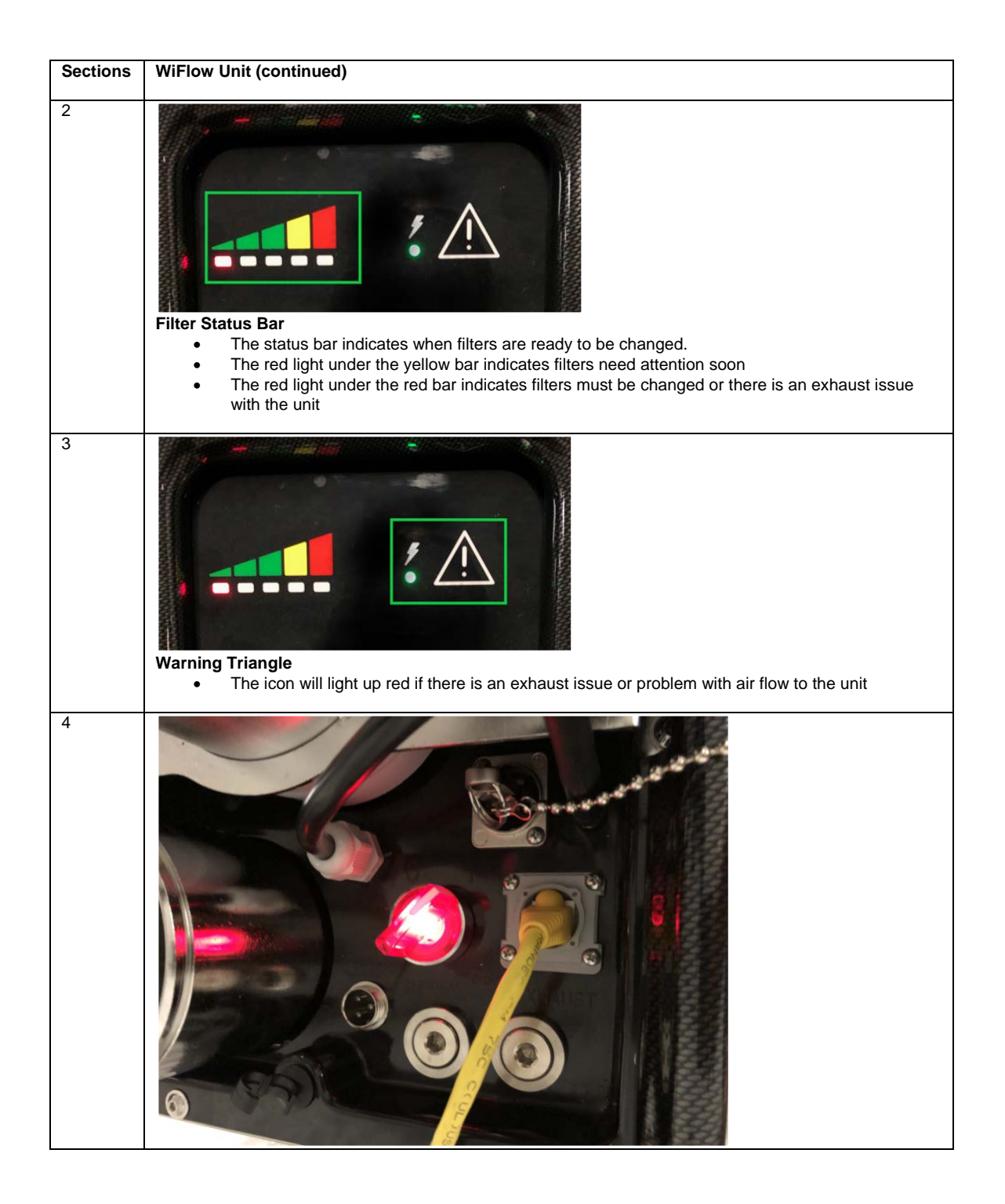

| Top of | Unit                                                                                                    |
|--------|----------------------------------------------------------------------------------------------------|
|        | Yellow cable: Ethernet cable that connects the unit to the USF network. Cables may differ in color.<br>Red knob: Turn the knob to power on the unit. The power is on when lit.<br>Buoy (USB with chain): Anchors the unit to the Buoy associated with the physical location (building, floor, and room number). When a unit moves to a new location, unplug the old buoy from the unit and plug the new location buoy into the unit. |

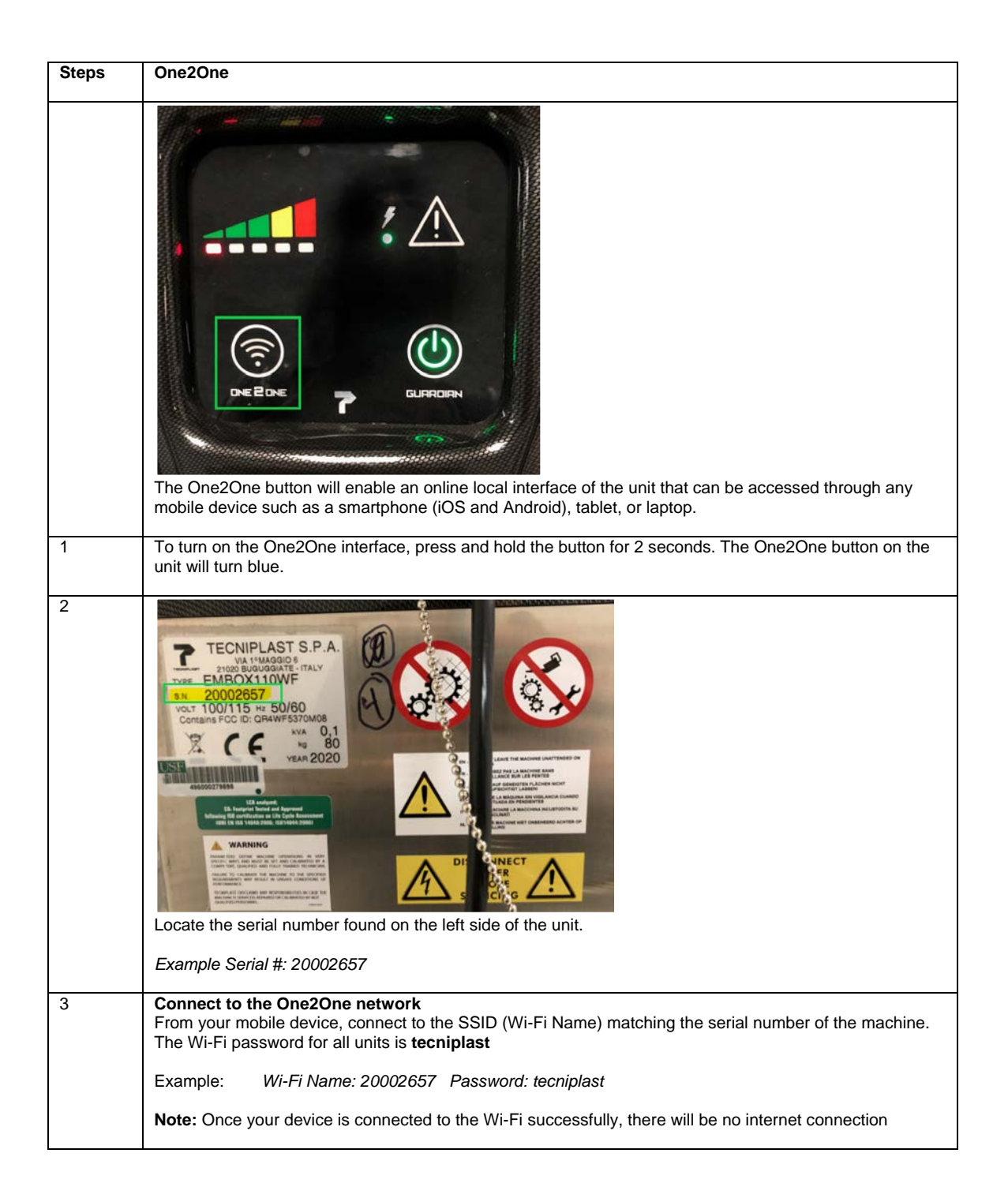

SOP #1170 Tecniplast WiFlow AHU Effective 4/22 Page **8** of **14** 

| Steps | One2One (continued)                                                                                                    |
|-------|----------------------------------------------------------------------------------------------------|
| 4     | ■           ■             ▲           ■             ▲           ■             ■           ■             ■           ■             ■           ■             ■           ■             ■           ■             ■           ■             ■           ■             ■           ■             ■           ■             ■           ■             ■           ■             ■           ■             ■           ■             ■           ■             ■           ■             ■           ■             ■           ■             ■           ■             ■           ■             ■           ■               ■                                                                                                    |
|       | Performance Monitoring Device                                                                                                    |
|       | PREVALENCE<br>Positive<br>SET POINT<br>75ACH                                                                                                    |
|       | CAGES<br>GR900<br>Quantity : 56<br>Open your internet browser such as Safari or Chrome.                                                                                                    |
|       | Type in any URL address such as <u>www.guardian.com</u> or <u>www.yourname.com</u><br>You will then be connected to the One2One interface of the unit where you can manage settings and unit<br>configurations such as temperature or number of cages.                                                                                                    |
| 5     | After 5 minutes of inactivity, the One2One interface will turn off automatically.<br>To manually turn it on, press and hold the One2One button for a few seconds until the blue light turns on.                                                                                                    |
| 6     | Facility Equipments Status     Site > Facility > MDD > Main Floor > 1338 > TU20002659     Unit Online ? Close                                                                                                    |
|       | General Data Measures Events Alarms                                                                                                    |
|       | Cage Type Quantity Cage Type 28 Cage Type 28 |
|       | Performance Monitoring Device<br>The One2One interface can also be accessed through the Guardian website. Click the One2One icon on<br>the equipment status page of the unit to open a new browser window to the One2One interface webpage.                                                                                                    |

SOP #1170 Tecniplast WiFlow AHU Effective 4/22 Page **9** of **14** 

| Steps | Associating Users with Fa                                   | acilities (Profiles)                                                                                             |
|-------|-------------------------------------------------------------|----------------------------------------------------------------------------------------------------|
|       | A profile can be assigned to<br>system as well as which fac | each user to indicate what permissions the account has within the Guardian ilities the user can view and manage. |
| 1     | Search C                                                    | Accounts Manager                                                                                                 |
|       | Home                                                        | < <tr>         + Add           &lt;         1         2         &gt;&gt;&gt;         10         &gt;</tr>        |
|       |                                                             |                                                                                                    |
|       |                                                             | ✓ Opts.       Name     Family Name     Login     Profile       -     ✓                                           |
|       | O Accounts Manager                                          | Q 🖍 🖬 1 Test User testuser main_users                                                                            |
|       | The profile type can be assi<br>the user in the Accounts Ma | gned when first creating the user account or by clicking the edit icon next to<br>nager list.                    |
| 2     | 🕜 Account Update                                            | 24<br>                                                                                                    |
|       | Login                                                       | Lestuser                                                                                                    |
|       | Profile                                                     | 👹 main_users 🗸                                                                                                   |
|       | Name                                                        | 1 Test                                                                                                    |
|       | Click the drop-down menu r                                  | next to <b>Profile</b> to choose which profile to assign to the user                                             |
| 3     | 🕜 Account Update                                            | 36).<br>                                                                                                    |
|       | Login                                                       | Lestuser                                                                                                    |
|       | Profile                                                     | main_users                                                                                                    |
|       | Name<br>Family Name                                         | 1 Test                                                                                                    |
|       |                                                             | User                                                                                                    |
|       | Mall                                                        | restillusf.edu                                                                                                   |
|       |                                                             | 8                                                                                                    |
|       |                                                             | 🗙 Close 🛩 Update                                                                                                 |
|       | Click Update to save chang                                  | es                                                                                                    |

| Steps | Manage Profiles                                                                               |                                                             |                                                             |                            |                                         |             |
|-------|-----------------------------------------------------------------------------------------------|-------------------------------------------------------------|-------------------------------------------------------------|----------------------------|-----------------------------------------|-------------|
| 1     | 🔀 GLIARDIAN 🔳                                                                                 |                                                             |                                                             |                            |                                         |             |
|       | Search Q                                                                                      | Profile Manager                                             |                                                             |                            |                                         |             |
|       |                                                                                               | Add                                                         |                                                             |                            | dh Role                                 | s Hierarchy |
|       | G Home                                                                                        |                                                             | <<                                                          | < 1 > >> 10                | v                                       | Columns     |
|       | Administration                                                                                |                                                             | Opts.                                                       | Profile 🕈                  | Description 🕈                           |             |
|       | O Accounts Manager                                                                            | Resources Locations                                         | Q /                                                         | MDD_users                  | MDD building users                      | м           |
|       | O Profile Manager                                                                             | Resources Locations                                         | Q /                                                         | main_users                 | All building users (MDD, ALZ, IDR, MDC) | ж           |
|       | <u> </u>                                                                                      | Resources Locations                                         | ۹ /                                                         | ALZ_users                  | ALZ building users                      | ж           |
|       | G Facility                                                                                    | Resources Locations                                         | Q /                                                         | IDR_users                  | IDR Building users                      | ж           |
|       | Click Profile Manager und                                                                     | er the Adminis                                              | stration tab                                                |                            |                                         |             |
| 2     | Search<br>Home<br>Administration<br>Accounts Manager<br>Profile Manager<br>Click Add          | Q<br>(                                                      | <ul> <li>Profile</li> <li>Add</li> <li>Resources</li> </ul> | Locations                  |                                         |             |
| 3     | 🕼 Profile Creation                                                                            |                                                             |                                                             |                            | ×                                       |             |
|       | Profile                                                                                       |                                                             |                                                             |                            |                                         |             |
|       | Description                                                                                   | *                                                           |                                                             |                            |                                         |             |
|       | Description                                                                                   | E                                                           |                                                             |                            |                                         |             |
|       | Parent Profile                                                                                | <b>♣</b> facility_g                                         | uardian                                                     |                            | ~                                       |             |
|       | Enter in the new profile info<br>Profile: Profile na<br>Description: Des<br>Parent Profile: K | ormation and s<br>ame<br>cription of prot<br>eep as default | select <b>Add</b> to<br>file permissio<br>facility guard    | save changes<br>ns<br>lian | X Close 🗸 Add                           |             |
| 4     |                                                                                               |                                                             |                                                             |                            |                                         |             |

#### Facility Guardian Functions

| + Add     |           |    |      |            | 📥 Roles Hierarch                        | y 🔺  |  |
|-----------|-----------|----|------|------------|-----------------------------------------|------|--|
|           |           | << | <    | 1 > >> 10  | ✓                                       | umns |  |
|           |           | 0  | pts. | Profile 🕈  | Description 🕈                           |      |  |
| Resources | Locations | ۹  |      | MDD_users  | MDD building users                      | ж    |  |
| Resources | Locations | Q  | 1    | main_users | All building users (MDD, ALZ, IDR, MDC) | ×    |  |
| Resources | Locations | Q  | ø    | ALZ_users  | ALZ building users                      | ×    |  |

| eps | Manage Profiles (continued)                             |                                                                                                    |                                                                                             |                                                                                                    |                                                                  |                          |  |  |  |  |
|-----|---------------------------------------------------------|----------------------------------------------------------------------------------------------------|---------------------------------------------------------------------------------------------|----------------------------------------------------------------------------------------------------|------------------------------------------------------------------|--------------------------|--|--|--|--|
|     | Resources                                               |                                                                                                    |                                                                                             |                                                                                                    |                                                                  |                          |  |  |  |  |
|     | MDD building                                            | isers                                                                                                    |                                                                                             |                                                                                                    |                                                                  |                          |  |  |  |  |
|     | Administration Devices Data Facility Home Reports Setup |                                                                                                    |                                                                                             |                                                                                                    |                                                                  |                          |  |  |  |  |
|     | E Accou                                                 | its Manager                                                                                                    |                                                                                             | Disable                                                                                                    | Disabled Read Full                                               |                          |  |  |  |  |
|     | Profile                                                 | Manager                                                                                                    |                                                                                             | Disable                                                                                                    | d Read Full                                                      |                          |  |  |  |  |
|     | Dee                                                     | ndad Deee                                                                                                    |                                                                                             |                                                                                                    |                                                                  |                          |  |  |  |  |
|     | Recomme<br>Select Ful<br>Select Dis                     | nded Resou<br>permission fo<br>Structure Edit<br>Facility Equipi<br>Equipment Co<br>abled permiss                | rces Settir<br>or the below<br>or (under F<br>ment Status<br>onfiguration<br>sion for all c | ng<br>w resources:<br>Facility tab)<br>s (under Home ta<br>is (under Setup t<br>other resources                                              | ab)<br>ab)                                                       |                          |  |  |  |  |
|     | Recomme<br>Select Ful<br>Select Dis                     | nded Resou<br>permission fo<br>Structure Edit<br>Facility Equipi<br>Equipment Co<br>abled permiss<br>ile Manager | rces Settir<br>or the below<br>or (under F<br>ment Status<br>onfiguration<br>sion for all c | ng<br>w resources:<br>Facility tab)<br>s (under Home ta<br>is (under Setup to<br>other resources                                             | ab)<br>ab)<br><b>a</b> Roles Hierarch                            | ny 🛓                     |  |  |  |  |
|     | Recomme<br>Select Ful<br>Select Dis                     | nded Resou<br>permission fr<br>Structure Edit<br>Facility Equipi<br>Equipment Cc<br>abled permiss                | rces Settir<br>or the below<br>or (under F<br>ment Status<br>onfiguration<br>sion for all c | ng<br>w resources:<br>Facility tab)<br>s (under Home ta<br>s (under Setup to<br>ther resources                                               | ab)<br>ab)<br>A Roles Hierarch                                   | hy 🌲                     |  |  |  |  |
|     | Recomme<br>Select Ful<br>Select Dis                     | nded Resou<br>permission fr<br>Structure Edit<br>Facility Equipi<br>Equipment Cc<br>abled permiss                | rces Settir<br>or the below<br>or (under F<br>ment Status<br>onfiguration<br>sion for all c | ng<br>w resources:<br>Facility tab)<br>s (under Home ta<br>is (under Setup to<br>other resources<br>Profile *                                | ab)<br>ab)<br>Ab)<br>Ab)<br>Ab)<br>Ab)<br>Ab)<br>Ab)<br>Ab)<br>A | ny 🌲                     |  |  |  |  |
|     | Recomme<br>Select Ful<br>Select Dis                     | nded Resou<br>permission fr<br>Structure Edit<br>acility Equipp<br>Equipment Cc<br>abled permiss<br>ile Manager  | rces Settin<br>or the below<br>or (under F<br>ment Status<br>onfiguration<br>sion for all c | ng<br>w resources:<br>Facility tab)<br>s (under Home ta<br>is (under Setup to<br>other resources<br>Profile *                                | ab)<br>ab)<br><b>&amp; Roles Hierarch</b><br>Co<br>Description * | hy A<br>blumns           |  |  |  |  |
|     | Recomme<br>Select Ful<br>Select Dis                     | nded Resou<br>permission fr<br>Structure Edit<br>Equipment Cc<br>abled permiss<br>ile Manager                    | rces Settir<br>or the below<br>or (under F<br>ment Status<br>onfiguration<br>sion for all c | ng<br>w resources:<br>Facility tab)<br>s (under Home ta<br>s (under Setup to<br>other resources<br>1<br>Profile *<br>MDD_users<br>main_users | ab)<br>ab)<br>ab)<br>ab)<br>ab)<br>ab)<br>ab)<br>ab)<br>a        | hy a<br>plumns<br>X<br>X |  |  |  |  |

| <b>Q</b> Locations |          |
|--------------------|----------|
| MDD building users |          |
| Name               |          |
| ▼ MDD              | <b>*</b> |
| ▼ Main Floor       | <b>*</b> |
| 1338               | <b>*</b> |
| 1337               | <b>*</b> |
| ▼ NORM building    | 0        |
| ▼ Norm-corridor    | 0        |
| norm_room          | 0        |

## V. MAINTENANCE

- Inspect condition of WiFlow AHU and its electrical cord/plug to ensure safe operation. Equipment determined to be unsafe will be removed from service immediately.
- 2. See Maintenance Schedule in User Manual.
- 3. Filters are replaced as described in the User Manual.
- 4. Pre-HEPA filters should be monitored every week and changed as needed in accordance with SOP 400 entitled "Rodent Husbandry", SOP 408 entitled "Biosafety Level-2 (BSL-2) Rodent Husbandry", or SOP 413 entitled "Isolation Rodent Husbandry", as appropriate.
- 5. Hoses should be appropriate length to prevent it from curling or bunching up.
- 6. Notify Facility Manager immediately if WiFlow AHU does not operate properly.
- 7. The WiFlow AHU should be inspected and airflow calibration performed by a qualified technician, as needed, based on performance.
- 8. If the unit is moved to a new location, please be sure to update the AHU and buoy location in the Guardian System by following steps below.

| Steps | Updating Unit and Buoy Location                                                          |
|-------|------------------------------------------------------------------------------------------|
|       | When a unit or buoy is moved to a new location, the Guardian system needs to be updated. |
| 1     |                                                                                          |

| Administration                 | ì                                     |                    | Off            | ine<br>ff       | Monitor      | Serial 🕈   | Device Name 🕈                                                                                                    | Model         | Buoy                                                                                                    |
|--------------------------------|---------------------------------------|--------------------|----------------|-----------------|--------------|------------|----------------------------------------------------------------------------------------------------|---------------|----------------------------------------------------------------------------------------------------|
| G Facility                     |                                       | IABLED             | 2              |                 | lati 🖛       | 20003110   | TU20003110                                                                                                    | Wi Flow (AHU) | 482-PositionA                                                                                                    |
| ן לי <sub>Devices</sub>        | ~                                     | IABLED             | 2              |                 | lat 💌        | 20003109   | TU20003109                                                                                                    | Wi Flow (AHU) | 1347-PositionB                                                                                                   |
| O Units                        |                                       | IABLED             | ۶              |                 | iai 👻        | 20003112   | TU20003112                                                                                                    | Wi Flow (AHU) | 1312-PositionA                                                                                                   |
| O Buoys                        |                                       | IABLED             | ۶              |                 | bit 👻        | 20002659   | TU20002659                                                                                                    | Wi Flow (AHU) | 1338-PositionC                                                                                                   |
| O REM                          |                                       | IABLED             | 2              |                 | <u>lat</u> + | 20003115   | TU20003115                                                                                                    | Wi Flow (AHU) | 1338-PositionA                                                                                                   |
| Navigate to th<br>and the buoy | ne Units secti<br>name connec         | on loo<br>cted to  | cated<br>the   | l unde<br>unit. | er Devic     | es. Here y | rou can find the                                                                                                    | e serial num  | ber of the machir                                                                                                |
| Navigate to the and the buoy   | ne Units secti<br>name connec         | on loo             | cated<br>the   | l unde<br>unit. | er Devic     | es. Here y | rou can find the                                                                                                    | e serial num  | ber of the machin                                                                                                |
| Navigate to the and the buoy   | ne <b>Units</b> secti<br>name connec  | on loc<br>cted to  | cated<br>o the | l unde<br>unit. | er Devic     | es. Here y | 2 > >> 10 <                                                                                                    | e serial num  | ber of the machin                                                                                                |
| Navigate to the and the buoy   | ne <b>Units</b> secti<br>name connec  | ion loc<br>cted to | catec<br>o the | l unde<br>unit. | er Devic     | es. Here y | 2 > >> 10 ×<br>a9529b7654f01a9cf6c                                                                                       | e serial num  | Device Name <sup>e</sup><br>1347-Position8                                                                       |
| Navigate to the and the buoy   | ne <b>Units</b> secti<br>name connect |                    | catec<br>o the | opts.           | er Devic     | es. Here y | 2 > >> 10 ~<br>2 > >> 10 ~<br>Ser<br>39529b7654f01a9cf6c<br>752b10b7f922be2515                                           | e serial num  | Device Name *<br>1347-Position8<br>26-PositionA                                                                  |
| Navigate to the and the buoy   | ne <b>Units</b> secti<br>name connect |                    | a /            | opts.           | er Device    | es. Here y | 2 ≥ >>> 10 ~<br>2 ≥ >>> 10 ~<br>Ser<br>2 3952957654f01a9cf6c<br>752b1067f922be2515<br>636cc43f1ccdd1d1d3t                | e serial num  | ber of the machin<br>Devor Name *<br>1347-Position8<br>26-PositionA<br>1312-PositionA                            |
| Navigate to th<br>and the buoy | ne <b>Units</b> secti<br>name connect |                    | a /            | Opts.           | er Devic     | Status *   | 2 > >> 10<br>2 > >> 10<br>Ser<br>a9529b7654f01a9cf6c<br>752b10b7f922be2515<br>636cc43f1ccdd1d1d33<br>1a52256f1fa8292917a | e serial num  | ber of the machin<br>Devce Name <sup>®</sup><br>1347-Position8<br>26-PositionA<br>1312-PositionA<br>26-PositionC |

| Steps | Updating Unit and Buoy Location (continued)          |                                                                                           |   |  |  |  |  |  |
|-------|------------------------------------------------------|-------------------------------------------------------------------------------------------|---|--|--|--|--|--|
| 3     | 🕜 Buoy                                               |                                                                                           | × |  |  |  |  |  |
|       | Location                                             | 1338                                                                                      | v |  |  |  |  |  |
|       | Model                                                | Buoy                                                                                      | ~ |  |  |  |  |  |
|       | Serial                                               | 03d27704f3494946ca851202d0669fef                                                          |   |  |  |  |  |  |
|       | Device Name                                          | 1338-PositionA                                                                            |   |  |  |  |  |  |
|       | Description                                          | Automatically commissioned buoy                                                           |   |  |  |  |  |  |
|       | Enter in location information                        | 🗙 Close 🗸 Update                                                                          |   |  |  |  |  |  |
|       | Location: Roo     Device Name Note: Model and serial | m number<br>: Network port number and position<br>number cannot be edited on this screen. |   |  |  |  |  |  |

# V1. REFERENCES

1. Manufacturer's User Manual

SOP #1170 Tecniplast WiFlow AHU Effective 4/22 Page 14 of 14